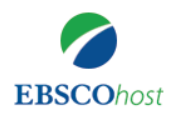

## ①ご所属機関内のネットワークから EBSCOhostまたはEDSにアクセス

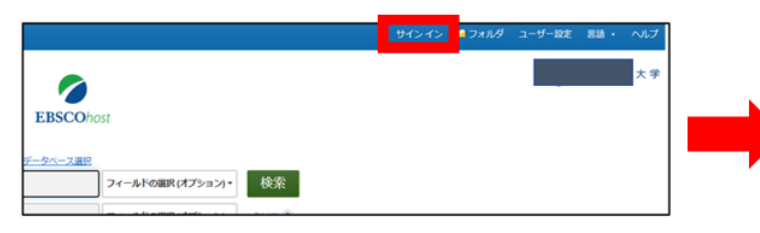

●ご所属機関内のPC等からEBSCOhostまたはEDSにアクセスし、 画面右上の「サインイン」をクリック。

## ②<u>MyEBSCOhost</u>(個人アカウント)を作成

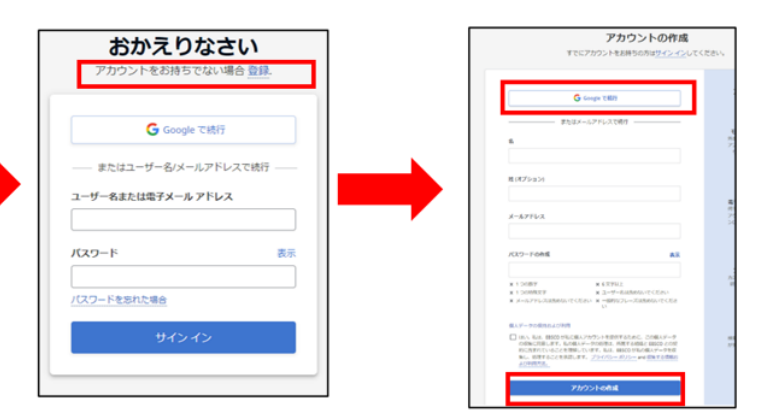

●「登録」をクリックし、名前、メールアドレス、パスワードを入力しアカウントを 作成。Googleのアカウントと連携することも可能。

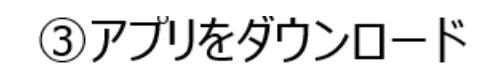

④アプリにサインイン

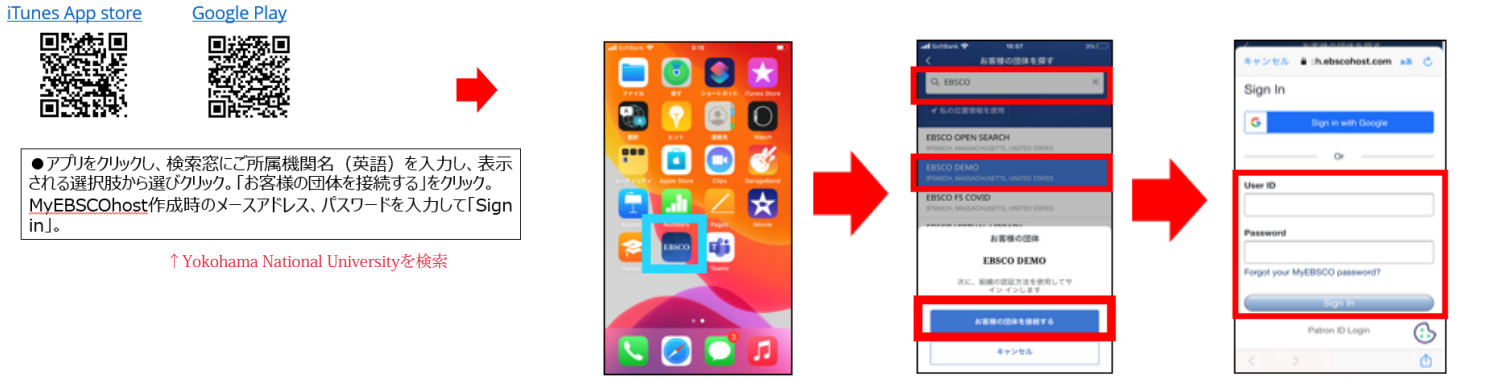

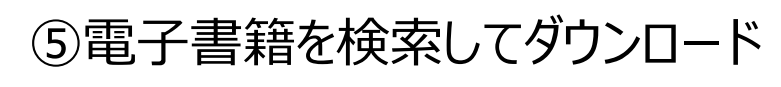

| A うこそ、Mari 3人     KORE YAMATE CIRLS <sup>-</sup> UNVOID & SCHUOL     SCHUOL     SCHUOL |  | Q 英語<br>Q 英語<br>基本の数据<br>Q 英語        | × ++>tA<br>totti •   y−29<br>×      | <ul> <li>Q. 英語</li> <li>※</li> <li>★ 素能具み まえ 「へての日付 ▼ ソースター</li> <li>E-BOOK</li> <li>正の下</li> <li>正の下</li> <li>正の下</li> <li>正の下</li> <li>正の下</li> <li>正の下</li> <li>正の下</li> <li>正の下</li> <li>正の下</li> <li>正の下</li> <li>正の下</li> <li>正の下</li> <li>正の下</li> <li>正の下</li> <li>正の下</li> <li>正の下</li> <li>正の下</li> <li>正の下</li> <li>正の下</li> <li>正の下</li> <li>正の下</li> <li>エック、2019年1月1日</li> <li>(1)</li> <li>(1)<th>dl Softwark</th><th>at borntool ●     908     100 L                                                                                                    &lt;</th></li></ul>                                                                                                    | dl Softwark                                                                                     | at borntool ●     908     100 L                                                                                                    < |
|----------------------------------------------------------------------------------------------------|--|--------------------------------------|-------------------------------------|----------------------------------------------------------------------------------------------------|-------------------------------------------------------------------------------------------------|----------------------------------------------------------------------------------------------------|
| English language-Sound recordings for Ju-<br>English language-Textbooks for foreign sp.<br>English language-Conversation and phres.<br>Oral communication                                                                                                    |  | → あ か<br>5 た な<br>ABC ま や<br>● ♀ ☆ わ | 2 3<br>4 28<br>6 45<br>5 45<br>5 45 | Expose     Im < 気面     Ummの     Ummの     Ummo     Ummの     Ummの | 著者<br>プロシ (Firm)<br>文記 あく プ<br>eBook<br>ISBN<br>9784737426245, 9784737423996<br>▲ 電子書覧をグウンロード ◆ |                                                                                                    |
| ●タイトル等より電子書籍を検索。<br>検索結果一覧のハートマークをクリックするとお気に入りに追加が可能。<br>↑ 「今すぐアクセス」と表示されます<br>↑ 「電子書籍をダウンロード」をグリック。<br>※貸出期間はご所属機関によって設定されてい<br>「貸出期間の長さを選択」で1日から最大7日間借りることになりま                                                                                                    |  |                                      |                                     |                                                                                                    |                                                                                                 |                                                                                                    |

【問い合わせ】EBSCO Information Services Japan 株式会社

TEL: 03-4540-7169 Mail: jp-ebook@ebsco.com

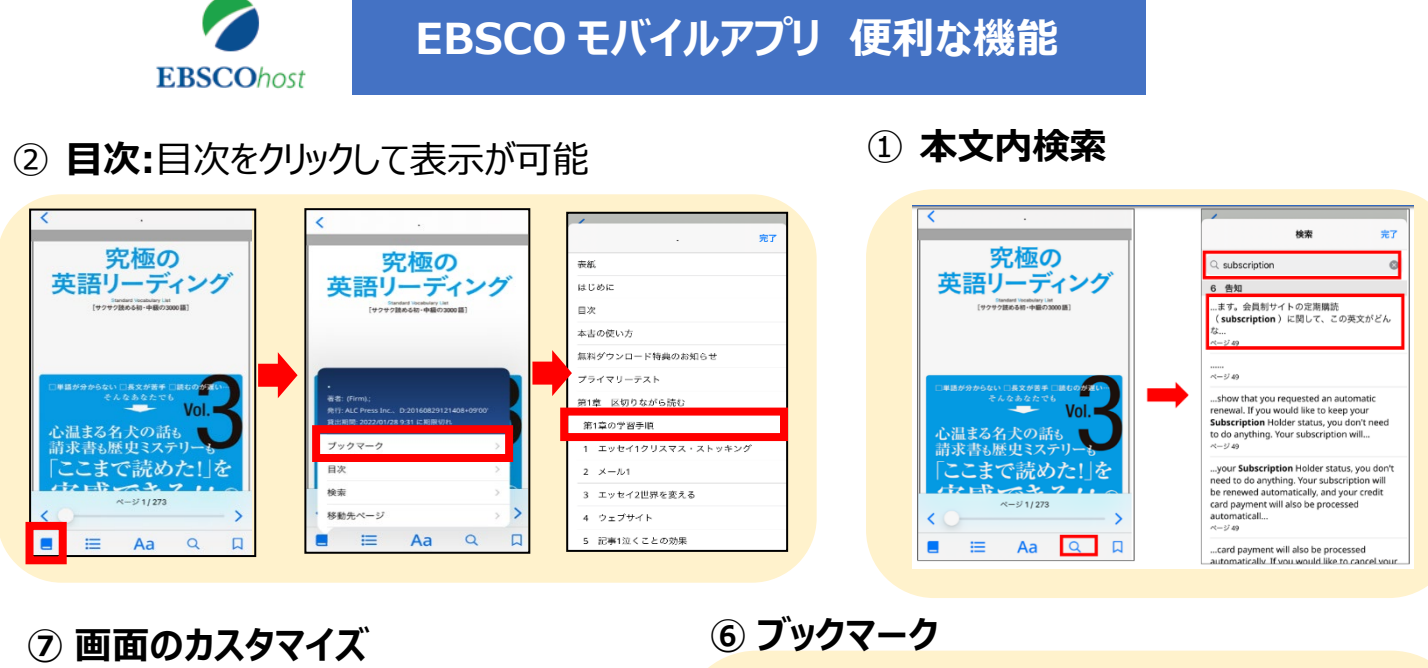

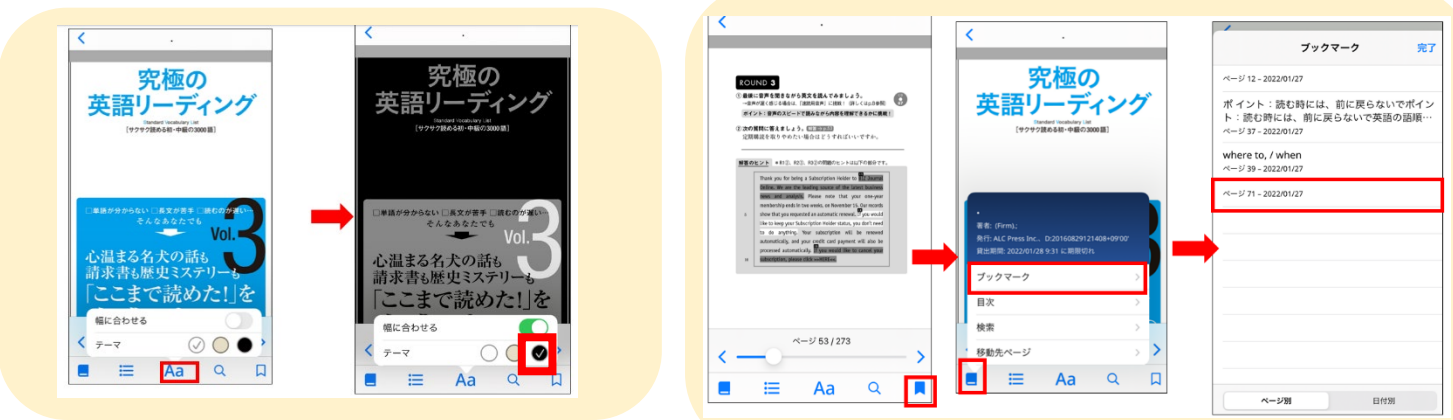

⑤ ハイライト:長押しで「コピー、定義、ハイライト」の選択肢が表示されます

④ 辞書

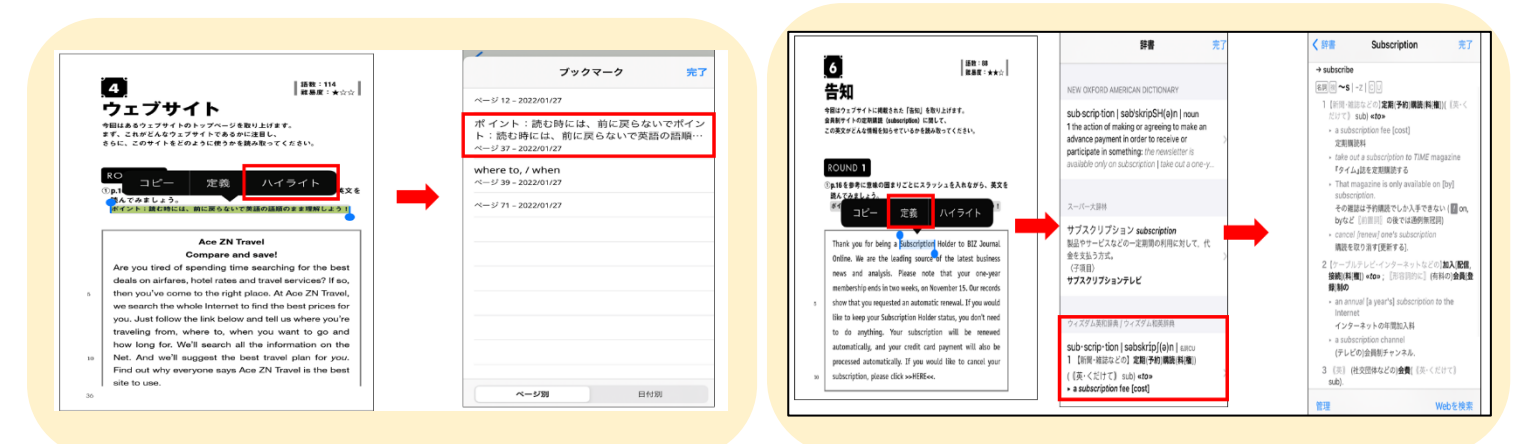

⑧ お気に入り:お気に入りに追加したタイトル、ダウンロードしたタイトルは下記より確認できます

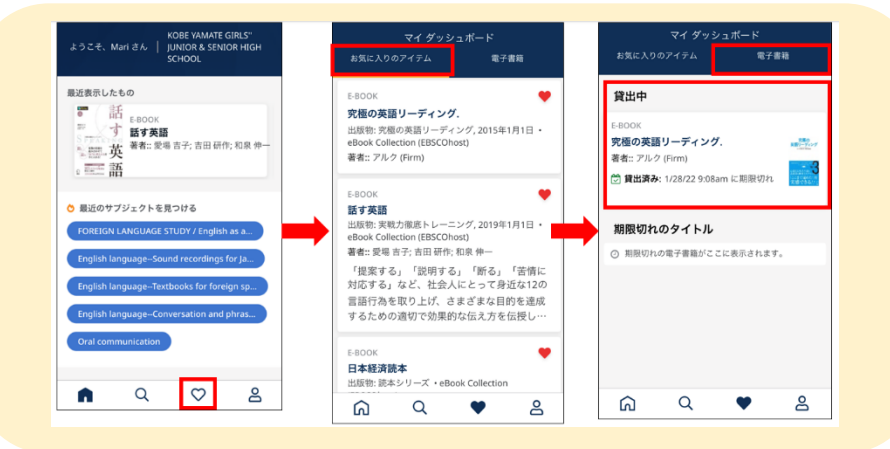